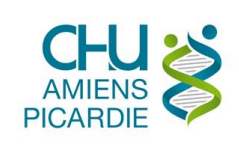

## I. OBJET ET DOMAINE D'APPLICATION

Mise à jour Cryptolib de v4.1.7 vers v5.0.13 pour la gestion des lecteurs de CPE/CPS.

<u>Prérequis :</u> Avoir un PC sous Windows, avoir déjà installé le gestionnaire de la carte CPS 4.1.7 Mettre le lecteur CPS sur votre port USB, insérer votre CPE ou CPS dans le lecteur

## II. DÉFINITIONS ET ABRÉVIATIONS

## **II.1 DEFINITIONS**

- **II.2 ABREVIATIONS**
- III. DESCRIPTION

| <u>Récupérez les fichiers :</u> <ul> <li>galss-3.40.01.msi</li> <li>cryptolibcps-5.0.13.msi</li> </ul>                                                                           | Allez dans :<br>http://intrami2/Procedures-DSI.html?wpid=17503                                                                                                    |
|----------------------------------------------------------------------------------------------------|----------------------------------------------------------------------------------------------------|
| Désinstallez la précédente version de Cryptolib<br>Cliquez avec le bouton droit de la souris sur<br>l'icône Windows en bas à gauche<br>Cliquez sur Programmes et fonctionnalités | Programmes et fonctionnalités         22       Centre de mobilité         Options d'alimentation         Observateur d'événements         Système         Gestionnaire de périphériques         Connexions réseau         Gestion du disque         Gestion de l'ordinateur         Invite de commandes         Invite de commandes         Invite de commandes         Stritte de configuration         Explorateur de fichiers         Rechercher         Exécuter         Arrêter ou se déconnecter |
| Sélectionnez les 'Composants Cryptographiques<br>CPS v4.1.7', cliquez avec le bouton droit de la<br>souris puis cliquez sur Désinstaller                                         | Organiser  Désinstaller Modifier Réparer Nom Éditeur Composants Cryptographiques CPS v4.1.7 Composants Cryptographiques CPS v4.1.7 Desinstaller DameWare Mini Remote Control Debut Video Capture Software Modifier NCH Software                                                                                                    |
| Cliquez sur Oui                                                                                                    | Programmes et fonctionnalités         Voulez-vous vraiment désinstaller Composants Cryptographiques CPS v4.1.7 ?         Ne plus afficher ce message                                                                                                    |

| Installer <b>galss-3.40.01.msi</b><br>Cliquez sur Suivant                                                           | GALSS v3.40 - Assistant d'installation         Sessam-vitale         Bienvenue dans l'assistant d'installation du GALSS v3.40         L'assistant d'installation va installer le GALSS v3.40 sur votre système. Pour continuer, cliquez sur Sulvant.         L'assistant d'installation va installer le GALSS v3.40 sur votre système. Pour continuer, cliquez sur Sulvant.         REPRESENTE         NINFORMATION<br>PARTACÈS DE SANTE         Verécédent       Suivant >                                                                                                    |
|----------------------------------------------------------------------------------------------------|----------------------------------------------------------------------------------------------------|
| Avant de Cliquer sur Installer                                                                                      | GALSS v3.40 - Assistant d'installation                                                                                                    |
| Il faut arrêter les applications liées à la CPX                                                                     | Cliquez sur Installer pour commencer l'installation. Pour quitter l'assistant sans installer le programme, cliquez sur Annuler.  Merci de quitter les applications clientes du GALSS avant de poursuivre l'installation.  InstallShield  < Précédent  Pricédent  Annuler                                                                                                    |
| Cliquez avec le bouton droit de la souris dans la<br>barre des tâches en bas<br>Cliquez sur Gestionnaire des tâches | Barres d'outils       >         Cascade       Afficher les fenêtres empilées         Afficher les fenêtres côte à côte       Afficher les fenêtres côte à côte         Afficher le Bureau       Gestionnaire des tâches         Verrouiller toutes les barres des tâches       Propriétés                                                                                                    |
| Chercher le processus 'Serveur du Gestionnaire                                                                      | Service Partage réseau du Lecteur WiN 32 sur NP (RELEASE) (32 bits)  Service Partage réseau du Lecteur Windows Media  Service Partage réseau du Lecteur Windows Media  Service Partage |
| Cliquez avec le bouton droit de la souris, puis<br>Fin de tâche                                                     | Very USB Arbitration Service     WebEx Host for Support Center (32 bits)                                                                                                    |
| Cliquez sur Installer dans la fenêtre GALSS<br>v3.40<br>Cliquez sur Terminer                                        | Sesam-vitale         Vinstallation du GALSS v3.40 est terminée         Vinstallation du GALSS v3.40 est terminée         Vinstallation du GALSS v3.40 est terminée         Vissistant d'installation a installé le composant GALSS v3.40 avec succès. Cliquez sur Terminer pour quitter l'assistant.         Accince des systèmes DINFORMATION PARTACES DE SANTÉ         Vissistant d'installation a installé le composant GALSS v3.40 avec succès. Cliquez sur Terminer pour quitter l'assistant.                                                                                                    |

| Installer <b>cryptolibcps-5.0.13.msi</b><br>Cliquez sur Suivant                         | Composants Cryptographiques CPS v5.0.13  Bienvenue dans l'assistant d'installation des Composants Cryptographiques CPS v5.0.13.  L'assistant d'installation va installer les Composants Cryptographiques CPS v5.0.13 sur votre système. Pour continuer, diquez sur Suivant. |
|-----------------------------------------------------------------------------------------|----------------------------------------------------------------------------------------------------|
|                                                                                         | TastallChield                                                                                                    |
|                                                                                         | Précédent Suivant > Annuler                                                                                                    |
| Cliquez sur Installation standard                                                       | Composants Cryptographiques CPS v5.0.13      Type d'installation     Sélectionnez le type d'installation voulu.                                                                                                    |
| Cliquez sur Suivant                                                                     | Veuillez sélectionner un type d'installation.<br>(e) <u>installation</u> standard<br>Permet d'installer toutes les fonctions du programme. (Besoins<br>maximum en espace disque.)                                                                                           |
|                                                                                         | Installation personnalisée     Permet d'effectuer une installation sélective et de définir     Permet d'effectuer une installation sélective et de définir     Pemplacement cible des fonctions choisies. S'adresse aux utilisateurs     plus expérimentés.                 |
|                                                                                         | InstallShield < <u>Précédent</u> Annuler                                                                                                    |
| Cliquez sur Installer                                                                   | Composants Cryptographiques CPS v5.0.13  L'installation du programme peut commencer                                                                                                    |
| Normalement, vous n'avez plus de processus<br>Cryptographiques CPS en cours d'execution | Cliquez sur Installer pour commencer l'Installation.<br>Pour revenir au début de l'Installation, diquez sur Précédent. Pour quitter l'assistant sans<br>installer le programme, diquez sur Annuler.<br>Merci de quitter les applications utilisant les Composants           |
|                                                                                         | <ul> <li>Cryptographiques CPS (navigateurs, logiciels médicaux).</li> </ul>                                                                                                    |
|                                                                                         | InstallShield < Précédent Annuler                                                                                                    |
| Cliquez sur Terminer                                                                    | Composants Cryptographiques CPS v5.0.13 ×<br>L'installation des Composants Cryptographiques CPS<br>v5.0.13 est terminée.                                                                                                    |
|                                                                                         | L'assistant d'installation a installé les Composants Cryptographiques CPS v5.0.13 avec<br>succès. Cliquez sur Terminer pour quitter l'assistant.                                                                                                    |
|                                                                                         | InstallShield < <u>Pr</u> écédent <b>[Ierminer]</b> Annuler                                                                                                    |
| Cliquez sur la nouvelle icône sur le bureau :<br>Gestionnaire de la carte CPS           | Gestionnaire de<br>la carte CPS                                                                                                    |

| Vérifiez les données de votre CPE/CPS<br>Si elles sont correctes, quittez l'application avec<br>la croix rouge en haut à droite                                     | CPS-GESTION - Version 06.04.00       -       •       •         Gestion carte       Services CPS       Gestion Jecteur       Agropos         IDENTIFICATION DU PORTEUR       Monsieur       Nom Prénom         3 800000044/8       Matricule RH ou RPPS       IDENTIFICATION DE LA CARTE         Carte de Personnel d'Etablissement de Santé (CDE/CPE) n° 25. N° série CPE/CPS       Expire fin 09/2020       Date d'expiration de votre CPE/CPS         LECTEUR EN COURS : Gemaito USB Smart Card Reader 0       Journal       Données CPS       Diagnostic       Traces                                                                                                    |
|----------------------------------------------------------------------------------------------------|----------------------------------------------------------------------------------------------------|
| Dans la barre des tâches, cliquez avec le bouton<br>droit de la souris sur l'icône du lecteur 🔲<br>Cliquez sur Rafraîchir                                           | A propos de CCM<br>Rafraîchir<br>Lister l'état des lecteurs<br>Quitter<br>Solution of the sector of the sector of th |
| L'icône devient verte                                                                                                    |                                                                                                    |
| Vous pouvez lancer les applications avec<br>authentification forte avec votre CPE ou CPS<br>Il faudra saisir le code PIN à 4 chiffres associé à<br>votre CPE ou CPS | Saisissez votre Code Porteur         Il vous reste 3 tentative(s) pour la carte CPS3v1-2L         Code Porteur :         Valider         Annuler         v5.0.13 32b - v02.10.00 32b                                                                                                    |